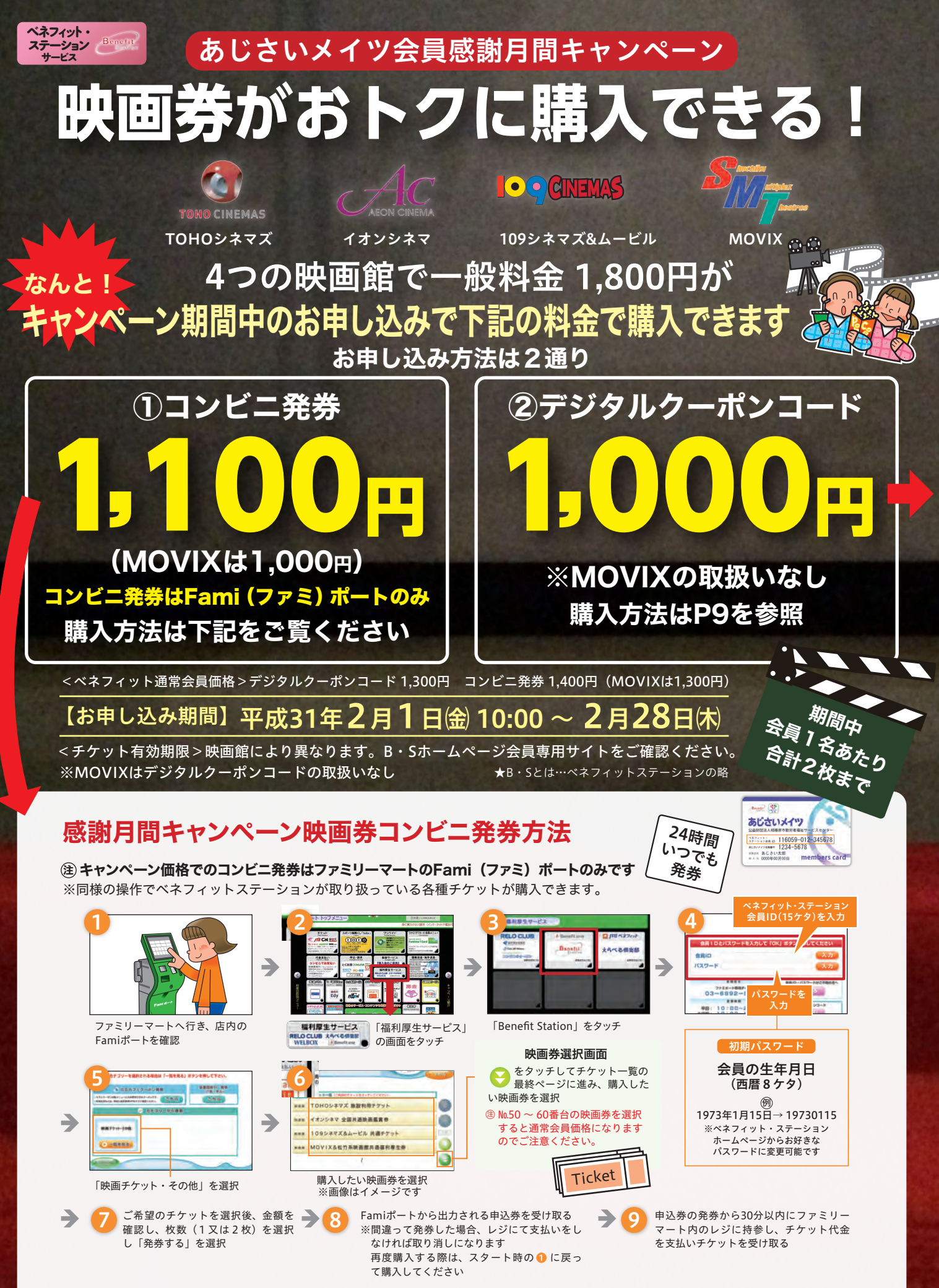

※3枚以上のご利用、ファミリーマート以外でのコンビニを利用された場合はベネフィット通常会員価格(1,300円~)となります。